## Google Chrome vahemälu puhastamine

Avame Google Chrome menüü, mis asub Chrome akna paremal üleval nurgas (kellel on Chrome inglise keeles, peab püüdma leida vastavad menüüd, need asetsevad kõigis keeleversioonides samal kohal):

|    | 7          | * 🐵 🖱 🐵 🕼 🚿                           | 📼 🖸 I 🔪 🤃               |  |
|----|------------|---------------------------------------|-------------------------|--|
| 6  |            | Uus vaheleht                          | С† , + Т                |  |
|    | Ľ          | Uus aken                              | trl + N                 |  |
|    | 48         | Uus inkognito aken                    | Ctrl + Tõstu dahv + N   |  |
|    |            |                                       | Siss logitud >          |  |
|    | ©=         | Paroolid ja automaattäide             | >                       |  |
|    | 3          | Ajalugu                               | >                       |  |
|    | ₹          | Allalaadimised                        | Ctrl + J                |  |
|    | ☆          | Järjehoidjad ja loendid               | >                       |  |
|    | Ď          | Laiendused                            | >                       |  |
|    | Ū          | Kustuta sirvimise andmed              | Ctrl + Tõstuklahv + Del |  |
|    | €          | Suumi                                 | - 100% + ::             |  |
|    | ⇔          | Prindi                                | Ctrl + P                |  |
|    | G          | Sellelt lehelt otsimin Google'iga .   |                         |  |
|    | GŢ         | Tõlkimine                             |                         |  |
|    | ବ          | Leia ja muuda                         | >                       |  |
|    | Ľ <u>₽</u> | Salvestamine a jagamine               | >                       |  |
|    | ≙          | Rohkem törriistu                      | >                       |  |
| ١, | ?          | Abi                                   | >                       |  |
| I  | <b>1</b>   | Seaded                                |                         |  |
| 1  | €          | Välju                                 |                         |  |
|    |            | Teie brauserit ja profiili hallatakse |                         |  |

Valige vasakpoolsest menüüst "Privaatsus ja turvalisus":

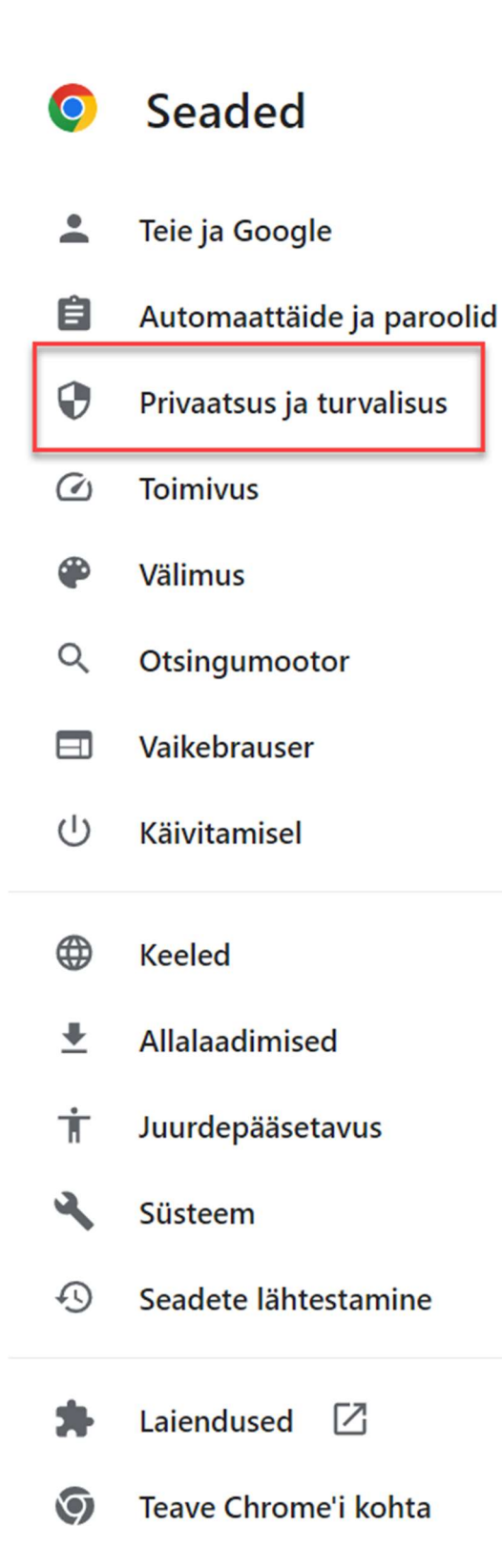

## Edasi parempoolsest tulbast avame järgmise lõigu "Saidi seaded":

## Privaatsus ja turvalisus

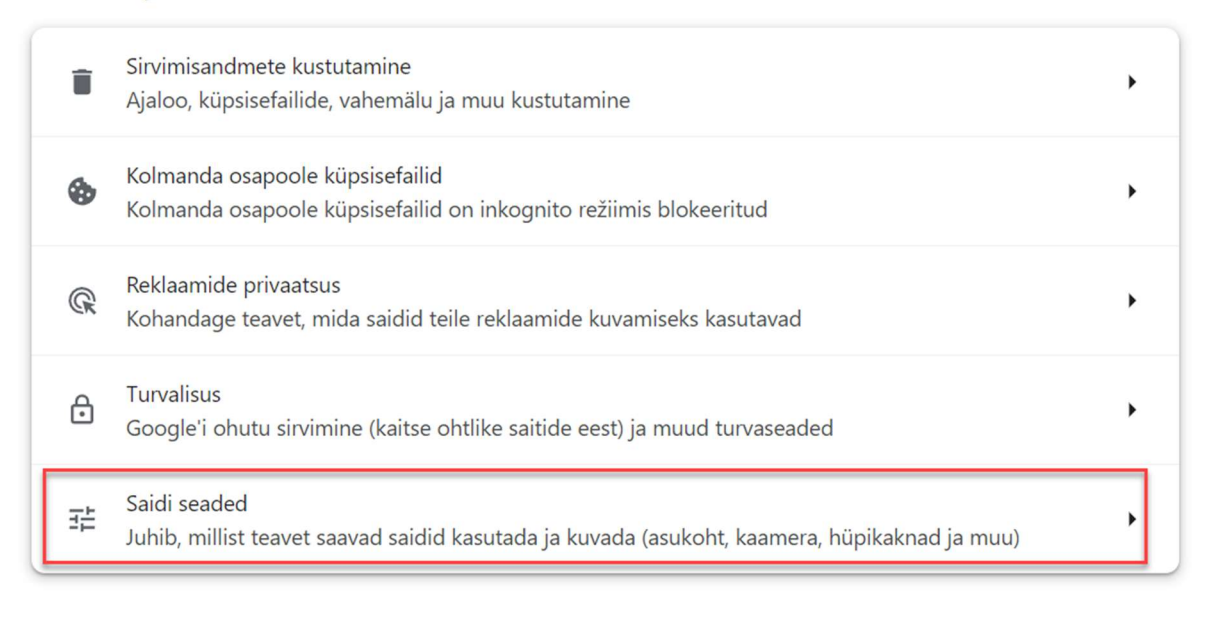

## Ja järgmises vaates valime "Kuva load ja mitmes saidil talletatud andmed"

| ← Saidi seaded                                                                      | 0 |
|-------------------------------------------------------------------------------------|---|
|                                                                                     |   |
| Hiljutised toimingud                                                                |   |
| Blokeeriti asukoht                                                                  | • |
| Blokeeriti märguanded                                                               | • |
| Lubati märguanded                                                                   | • |
| Kuva load ja mitmel saidil talletatud andmed                                        | • |
| Load                                                                                |   |
| Asukoht<br>Saidid saavad küsida teie asukohta                                       | • |
| Kaamera<br>Saidid saavad küsida luba teie kaamera kasutamiseks                      | • |
| Mikrofon<br>Saidid saavad küsida luba teie mikrofoni kasutamiseks                   | • |
| Ahenda soovimatud taotlused (soovitatud)                                            | • |
| Manustatud sisu<br>Saidid saavad küsida luba kasutada teie kohta salvestatud teavet | • |

Leidke ülesse rida "merit.ee" ja kustutame Meriti lehekülgedega seotud küpsised sellel real olevat prügikasti nuppu vajutades

| ← Kõik saidid                                                        | Q Otsi              |
|----------------------------------------------------------------------|---------------------|
| Sortimisalus: Populaarsed                                            |                     |
| Saitide kasutatav salvestusruum kokku: 1,7 GB                        | Kustuta kõik andmed |
| <ul> <li>postimees.ee</li> <li>38,7 MB · 14 küpsisefaili</li> </ul>  | ~ <b>1</b>          |
| <ul> <li>delfi.ee</li> <li>58,0 MB · 52 küpsisefaili</li> </ul>      | ~ <b>Î</b>          |
| <ul> <li>messenger.com</li> <li>1 336 kB · 6 küpsisefaili</li> </ul> | ~ 1                 |
| G google.com<br>60,4 MB · 60 küpsisefaili                            | ~ 1                 |
| <ul> <li>prominion.net</li> <li>205 kB · 2 küpsisefaili</li> </ul>   | · 1                 |
| 6,9 kB · 44 küpsisefaili                                             |                     |
| youtube.com<br>37,3 MB · 20 küpsisefaili                             | ~ 1                 |

Kui sellest ei piisanud, tuleks tagasi minna "Privaatsus ja turvalisus" valikuni ja seejärel paremal pool avada "Sirvimisandmete kustutamine"

| 9       | Chrome aitab teid kaitsta andmetega seotud rikkumiste, ohtlike laienduste ja muu<br>eest                     | kohe |
|---------|----------------------------------------------------------------------------------------------------|------|
| Privaat | sus ja turvalisus                                                                                            |      |
| 1       | Sirvimisandmete kustutamine<br>Ajaloo, küpsisefailide, vahemälu ja muu kustutamine                           | •    |
| ٩       | Küpsised ja muud saidi andmed<br>Kolmanda osapoole küpsisefailid on inkognito režiimis blokeeritud           | •    |
| 0       | Turvalisus<br>Google'i ohutu sirvimine (kaitse ohtlike saitide eest) ja muud turvaseaded                     | •    |
|         | Saidi seaded<br>Juhib, millist teavet saavad saidid kasutada ja kuvada (asukoht, kaamera, hüpikaknad ja muu) |      |
| ×       | Privaatsuse liivakast<br>Prooviversiooni funktsioonid on välja lülitatud                                     | Z    |

Sinine peab olema "Põhiseaded" ja ajavahemikuks märgime "Algusest", linnukese jätame sisse ainult valikule "Vahemällu salvestatud kujutised ja failid"

| Sirvimisandmete kustutamine |                                                                                                    |   |  |  |  |
|-----------------------------|----------------------------------------------------------------------------------------------------|---|--|--|--|
|                             | Põhiseaded Täpsemad                                                                                                    |   |  |  |  |
| Ajava                       | ahemik Algusest -                                                                                                    | * |  |  |  |
|                             | Sirvimise ajalugu<br>Kustutab ajaloo kõigi t sünkroonitud seadmetest                                                                                                 |   |  |  |  |
|                             | Küpsised ja muud saidi al dmed<br>Teid logitakse enamikult saliidelt välja. Jääte oma Google'i kontole<br>sisselogituks, et teie sünkrooruud andmed saaks kustutada. |   |  |  |  |
|                             | Vahemällu salvestatud kujutised ja failid<br>Vabastab 323 MB. Mõne saidi laadimine võib järgmisel külastusel rohkem<br>aega võtta.                                   |   |  |  |  |
| G                           | Kui olete sisse logitud, võidakse teie <u>otsinguajalugu</u> ja <u>muud tegevused</u><br>teie Google'i kontole salvestada. Saate need alati kustutad                 | • |  |  |  |
|                             | Tühista Kustuta andmed                                                                                                    |   |  |  |  |

Peale puhastuse lõppu tuleks brauser korraks sulgeda ja uuesti avada ja proovida soovitud leheküljele (näiteks mittetöötanud Merit Aktiva või Merit Palk) uuesti minna.

Kui ka see siiski viga ei parandanud, andke palun endast uuesti teada Merit Tarkvara klienditoele ja öelge ka kindlasti neile, et vahemälu ja küpsiste kustutamine asja ei parandanud.